# Elektronische Klassenbuch der AHS St. Ursula

□ Verwaltung

Für Eltern Version Schuljahr 2023/24

□ Schüler

🗖 Lehrer

Eltern Admins

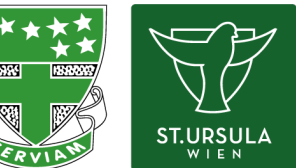

### 1. Link auf das Elektronisches Klassenbuch (WebUntis)

Auf der Webseite der Schulen St. Ursula (st-ursula-wien.at):

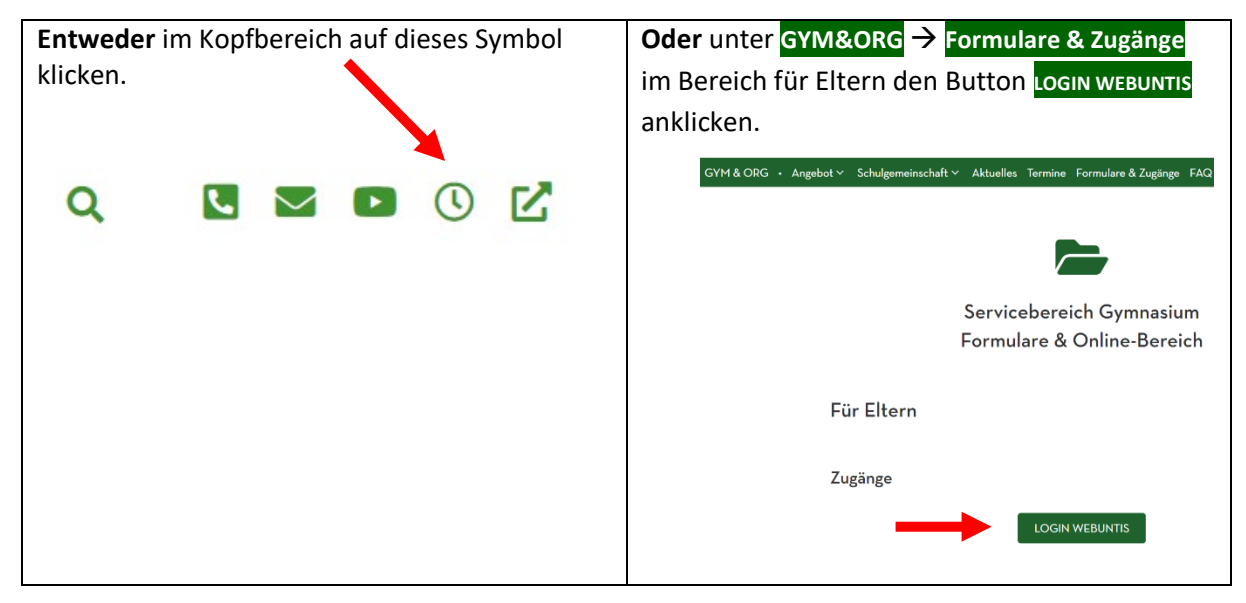

#### 2. Anmeldung

Für die Registrierung eines neuen Benutzers zu Punkt 3 wechseln.

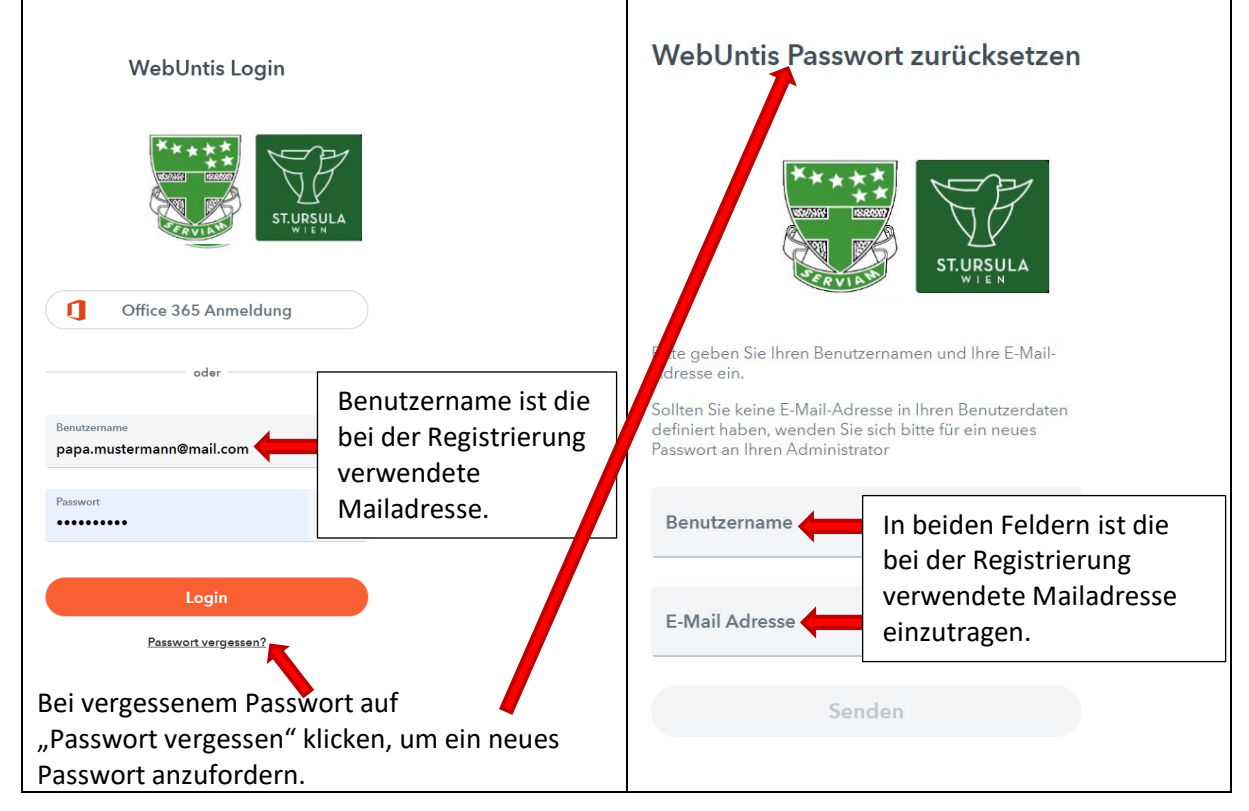

# 3. Registrierung (nur für neue Benutzer)

| Die Registrierung ist ab sofort möglich.<br>Auf der WebUntis-Seite auf den Link<br>"Registrierung" klicken                                                                                                    | Anschließend die Registrierung mit der<br>Mailadresse durchführen, <b>die in der</b><br>Schülerverwaltung bzw. bei EDUFLOW<br>angegeben wurde. Das Mail mit dem<br>Bestätigungscode geht dann ebenfalls an diese<br>Mailadresse.<br>WebUntis Registrierung                                        |
|----------------------------------------------------------------------------------------------------|----------------------------------------------------------------------------------------------------|
| Office 365 Anmeldung oder Benutzername                                                                                                    | Bitte geben Sie die E-Mail-Adresse ein, die bei Ihrem<br>Kind hinterlegt wurde                                                                                                    |
| Passwort ©                                                                                                    | E-Mail Adresse<br>papa.mustermann@mail.com                                                                                                    |
| Passwort vergessen?<br>Noch keinen Zugang? <u>Registrieren</u>                                                                                                    | oder<br>Bitte geben Sie Ihren Bestätigungscode ein (falls Sie<br>bereits einen erhalten haben)<br>Bestätigungscode<br>Senden                                                                                                    |
| Stimmen die Adressen überein, bekommt der<br>Elternteil dieser Adresse eine Bestätigungs-Email<br>zugesandt.                                                                                                    | Die Registrierung kann nun entweder durch Klick auf<br>den Registrierungslink der E-Mail oder durch<br>Eingabe des Bestätigungscodes in WebUntis<br>abgeschlossen werden.<br>Bitte geben Sie Ihren Bestätigungscode ein (falls Sie<br>bereits einen erhalten haben)<br>Bestätigungscode<br>Senden |
| In einem letzten Schritt muss nur noch ein geeign<br>Registrierung abschließen<br>Ihre E-Mail Adresse wurde bei folgenden Schülern gefunden:<br>• Fischer Antonia (1a)<br>Bitte geben Sie ein Passwort ein.<br>Passwort<br>"""<br>Passwort wiederholen<br>""]<br>Speichern | letes Passwort gesetzt werden.                                                                                                    |

### 4. Verfügbare Informationen und Services

WebUntis

Gymn./Org St.Ursula Wien 23

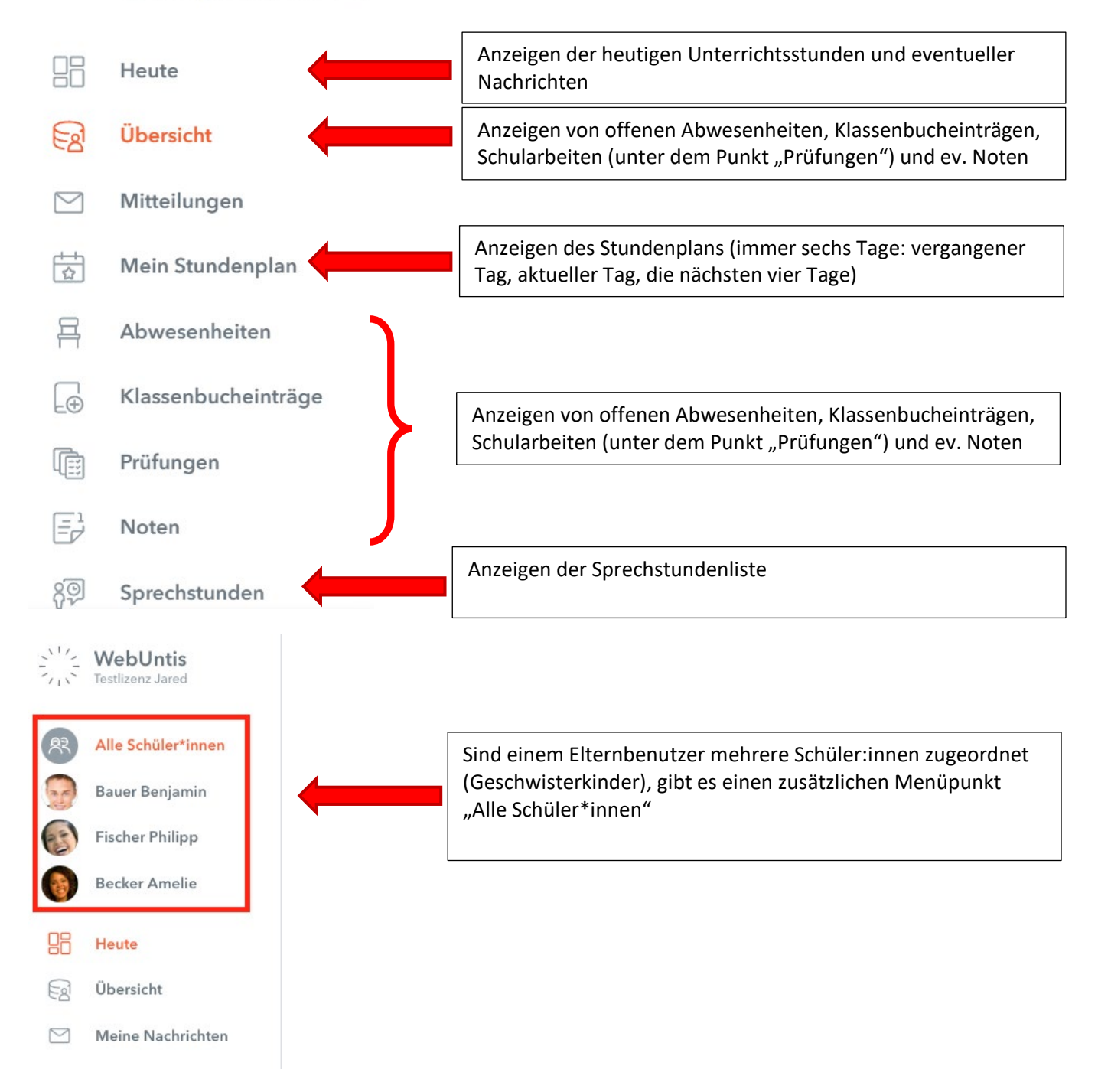

Mit einem Klick auf den Bereich "Abwesenheiten" gelangt man zur Verwaltung der Abwesenheiten. Hier können die Abwesenheiten (nach Tagen) und die Fehlzeiten (tatsächlich versäumte Unterrichtsstunden) mit ihrem jeweiligen Status (entschuldigt / nicht entschuldigt) eingesehen werden sowie gegebenenfalls Entschuldigungsschreiben ausgedruckt werden.

#### 5. Aktivieren der APP fürs Handy

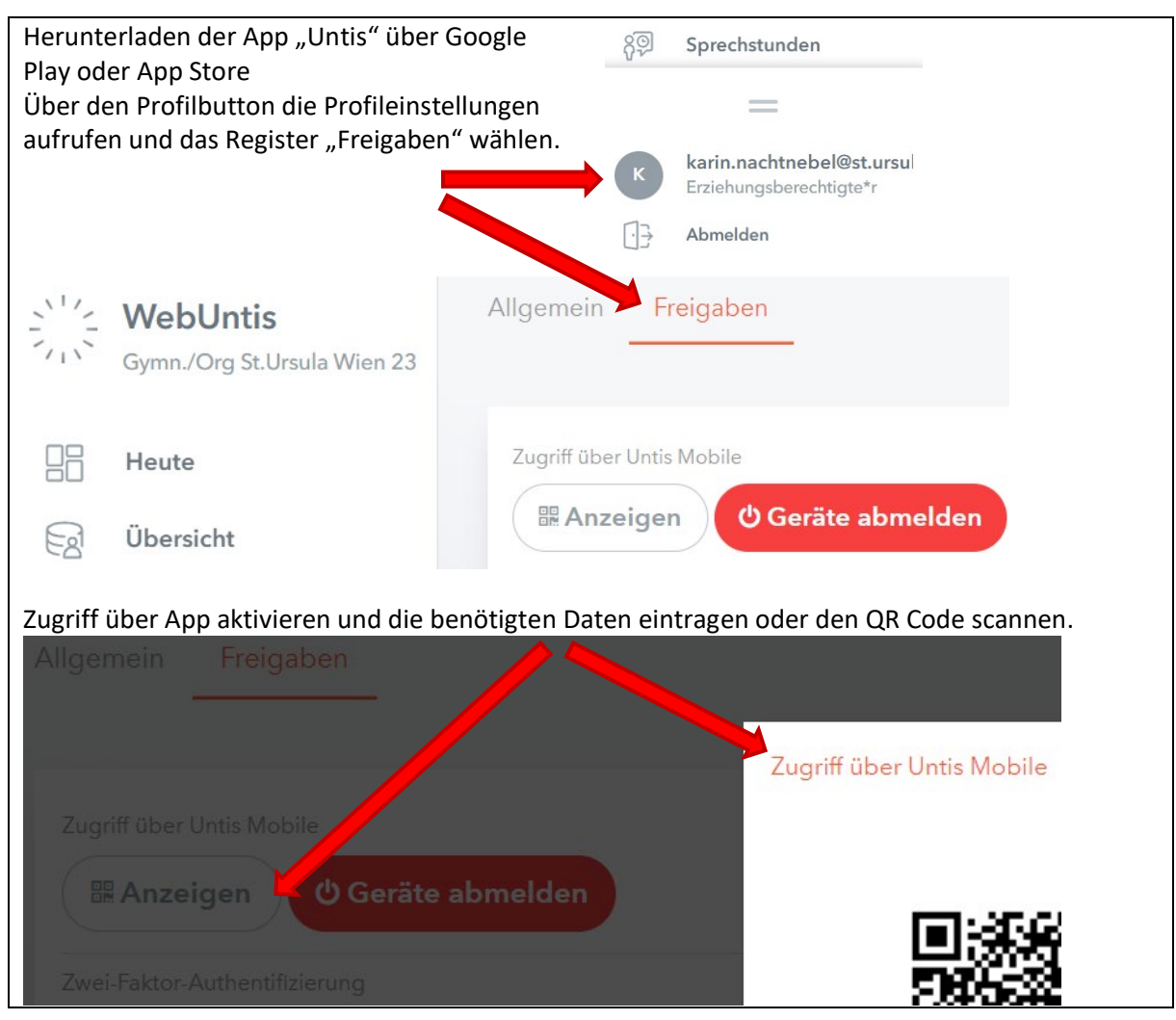